## PPG Service Troubleshooting Guide for Digi Match

Prior to contacting X-Rite support department for device problems, try the applicable solution(s) described below.

If the condition persists, contact X-Rite following the official service RMA process.

https://www.xrite.com/service-support/services-offered/repair-certification/rma-request

| Device | Calibration<br>Reference | Carrying<br>Case | Safety<br>Strap | USB Cable | Docking<br>Station |
|--------|--------------------------|------------------|-----------------|-----------|--------------------|
| ~      | ~                        | ~                | 1               | ~         | X                  |

## **Return Package Contents:**

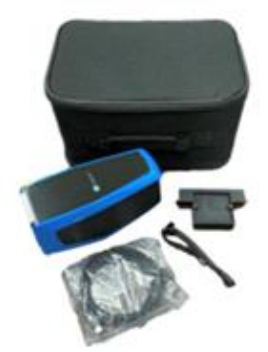

Please make sure that you send us your White Calibration Tile and Camera Test Target with the same Serial Number.

| Problem                     | Cause                 | Solution                                                                     |
|-----------------------------|-----------------------|------------------------------------------------------------------------------|
| Cannot measure.             | White Tile is dirty.  | Clean White Tile with a microfiber towel.                                    |
|                             |                       | Make sure to have no fingerprints on the White Tile.                         |
|                             |                       |                                                                              |
| Device screen remains dark. | Device is turned off. | Turn device on by pressing the power on/off button.                          |
|                             |                       | The battery pack for your new device or in case of longer                    |
|                             |                       | storage time results in a low to medium charge state.                        |
|                             |                       | In this case, charge the battery before use (up to 4 hours for full charge). |
|                             |                       | This icon at the top of the screen would indicate the battery                |
|                             |                       | is fully charged.                                                            |
|                             | Device is in power    | Touch the screen or lift the device.                                         |
|                             | down mode.            |                                                                              |
|                             | Battery is very low.  | Please check the battery settings in your device and use the                 |
|                             |                       | default settings: Stand by time: 10 min. Power off: 30 min.                  |
|                             |                       | Charge the battery min. 1 hour. After max. 5 minutes the                     |
|                             |                       | screen will turn on.                                                         |
|                             |                       |                                                                              |
|                             |                       | is fully charged.                                                            |
|                             | Battery is defective. | Charge the battery. If the screen does not turn on after max.                |
|                             |                       | 5 minutes check if the USB cable is correctly connected to                   |
|                             |                       | the computer or power supply. If it still does not work the                  |
|                             |                       | battery needs to be replaced.                                                |
| Screen is instable (turns   | Battery is defective. | Battery needs to be replaced.                                                |
| on/off periodically) when   |                       |                                                                              |

| device is connected to a           |                          | Exposure to temperature beyond 50°C can cause                           |
|------------------------------------|--------------------------|-------------------------------------------------------------------------|
| computer.                          |                          | irreversible damage to the battery.                                     |
| Device unable to boot or           | Firmware is corrupt or   | Safe-boot the device while "long holding" the power on/off              |
| firmware crashes.                  | incompletely loaded.     | button until the LED indicator turns red to restore the                 |
|                                    |                          | previous firmware version.                                              |
| Screen is frozen.                  | Firmware is locked up.   | Disconnect USB cable. Press and hold the measure power                  |
|                                    |                          | on/off button for 10 seconds and then release.                          |
|                                    | NA (1 1 / T) 11 /        | Device turns off. Device can be started normally.                       |
| Error Message: "Fall Check         | vvnite Tile dirty.       | Clean with a microfiber towel.                                          |
|                                    |                          | make sure to have no ingerprints on the white The.                      |
|                                    |                          |                                                                         |
|                                    |                          |                                                                         |
|                                    |                          |                                                                         |
|                                    | Wrong White Tile used    | Check if Serial number of Device matches the Serial number              |
|                                    | widing willite the used. | of White Tile                                                           |
| Measurement error or results       | Material being           | Penest messurement                                                      |
| annear inaccurate                  | measured is damaged      | Repeat measurement.                                                     |
|                                    | (e.g. scratched)         |                                                                         |
|                                    | Calibration was          | Clean the calibration reference                                         |
|                                    | performed on a dirty     | Repeat the calibration as described in the Calibration                  |
|                                    | white tile or camera     | section.                                                                |
|                                    | target.                  |                                                                         |
|                                    | Device requires          | Perform a health check and calibration on calibration                   |
|                                    | calibration.             | reference. If health check and calibration fail, the device is          |
|                                    |                          | defective. Contact technical support.                                   |
|                                    | Device is defective.     | Perform a health check in the Apps screen. If the health                |
|                                    |                          | check fails the device is defective. Contact technical                  |
|                                    |                          | support.                                                                |
| Pin indication remains red.        | Pin jammed / dirty.      | Please clean all three pins.                                            |
|                                    |                          | Lift the device and place it properly on the sample. Make               |
| Calibration procedure faile        | Device mexament dist.    | sure that all 3 sensor indicators on the screen turn green.             |
| Calibration procedure fails.       | Device movement, airty   | arror still accure, clean the white tile and camera target again. If an |
|                                    |                          | evolution suit occurs, clean the white the and camera target as         |
|                                    |                          | If the issue persists, check battery status, perform a reset by         |
|                                    |                          | holding the Measure Power On/Off button for 10 seconds.                 |
|                                    |                          | and then repeat the calibration.                                        |
|                                    | Device defective.        | Contact technical support.                                              |
| Device and software not            | USB cable not            | Connect the USB cable between the computer and the                      |
| communicating (USB                 | connected                | device                                                                  |
| connection).                       | USB cable is defective.  | Exchange USB cable.                                                     |
| ,                                  | Communication            | Unplug the USB cable, wait 1 second and connect the cable               |
|                                    | crashed between          | again                                                                   |
|                                    | application software     | If the communication still does not work close and restart              |
|                                    | and the device.          | the software application. Restart the device. If the                    |
|                                    |                          | communication still does not work, reboot the computer.                 |
| Error Message: "Wrong              | Dirty Camera Target      | Please clean Camera Tile. Make sure that you use the                    |
| Camera Target".                    | Birty Bambra ranget      | Camera / Black & White Tile.                                            |
|                                    |                          | If Error message persists, contact technical support.                   |
| Mossago: "Now Eirmword             | Firmwara naada ta ba     | Instructions to undate the firmware:                                    |
| Messaye. New Filliwale<br>Version" | undated to the latest    | Please make sure you are connected to the Wi-Fi                         |
| Version                            | version                  | Follow the instructions on the screen to start the firmware             |
|                                    |                          | update.                                                                 |
| Error Message: "No database        |                          | Please update to the latest firmware.                                   |
| [2] Imagedata entries"             |                          | Please make sure you are connected to the Wi-Fi.                        |
|                                    |                          | Follow the instructions on the screen to start the firmware             |
|                                    |                          | update.                                                                 |

| Error Message: "Wavelength | Device most likely       | Perform calibration on calibration reference.                   |
|----------------------------|--------------------------|-----------------------------------------------------------------|
| reference"                 | dropped.                 | If Error message persists, contact technical support.           |
|                            | Drop Damage.             |                                                                 |
| Device will not measure or | Contact sensor(s) do     | Please clean all three pins.                                    |
| calibrate.                 | not properly contact the | Lift the device and place it properly on the sample. Make       |
|                            | sample surface.          | sure that all 3 sensor indicators on the screen turn green.     |
|                            | Contact sensor(s) are    | Please clean all three pins.                                    |
|                            | not working correctly.   | Open a new job to show the 3 contact indicators on the          |
|                            | Sensors may be stuck     | screen and place the device on a flat surface and then lift it. |
|                            | due to dirt or paint; or | If one or more of the sensor indicators in the screen do not    |
|                            | they are defective.      | change color when lifted, there may be a problem with the       |
|                            |                          | contact sensor(s). Contact technical support.                   |
|                            | Sensor indicators in the | Please clean all three pins.                                    |
|                            | display do not change    | Contact sensors are not working correctly. Put the device       |
|                            | color.                   | into measure mode, place device on a flat surface and then      |
|                            |                          | lift. If one or more of the sensor indicators in the display do |
|                            |                          | not change color when lifted, there may be a problem with       |
|                            |                          | the contact sensor. Contact technical support.                  |
| Wi-Fi not connected.       | Wi-Fi turned off.        | Turn on Wi-Fi in Wi-Fi Setup screen.                            |
|                            | Wi-Fi signal too weak    | Approach the Wi-Fi access point; optimally closer than 5        |
|                            | or not available.        | meters.                                                         |
| Wi-Fi not connecting.      | Network not correctly    | Perform the Wi-Fi setup procedure in Wi-Fi Setup screen, by     |
|                            | set.                     | scanning the available networks. Select the desired network     |
|                            |                          | and enter the password.                                         |
| Wi-Fi network cannot be    | Wrong password           | Repeat the Wi-Fi setup procedure in Wi-Fi Setup by              |
| configured.                | entered.                 | selecting the desired network and enter the password. Make      |
|                            |                          | sure the password is entered correctly.                         |
|                            | Wi-Fi signal too weak.   | Approach the Wi-Fi access point; optimally closer than 5        |
|                            |                          | meters. Repeat the Wi-Fi setup procedure in Wi-Fi Setup, by     |
|                            |                          | scanning the available networks. Select the desired network     |
|                            |                          | and enter the password.                                         |
| Shutter error.             | Device defective.        | Contact technical support.                                      |
| Multiple error messages.   | Device encountered a     | Press OK button in error message for 2 seconds.                 |
|                            | cascade of errors.       |                                                                 |
| Date and time wrong.       | Incorrect setting.       | Refer to Date Time Option in the Settings section.              |
|                            |                          |                                                                 |